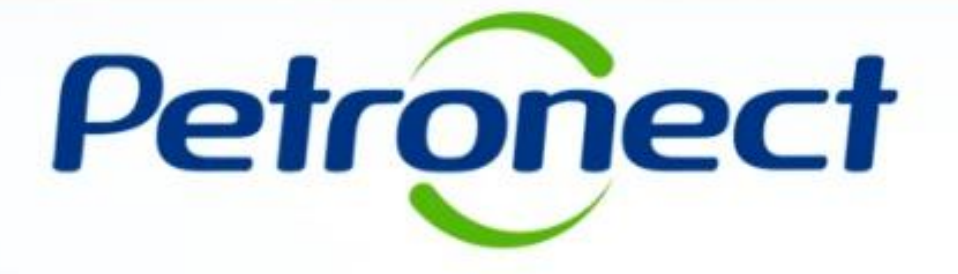

# PARTICIPAÇÕES MINHA EMPRESA

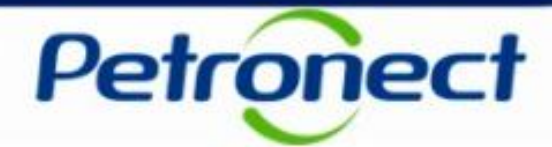

Este tópico possibilitará aos usuários a consultarem a participação de sua empresa nas oportunidades da Petrobras.

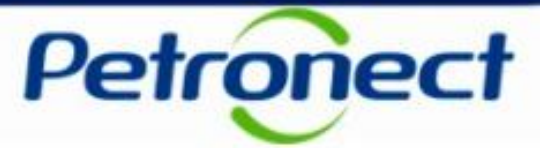

- 1. Acessar o menu "Cotações Eletrônicas", e em seguida o Submenu "Participações da Minha Empresa";
- 1. Na tabela "Variáveis Gerais", na linha "Fornecedor", clique no quadrado branco D da coluna "Seleção atual" para habilitar a sua empresa na consulta.

| Petronect                                                                        |                                   | Quinta-feira, 14 de Fevereiro de 2019 Minha Conta Treinamentos Fale Conosco Termos Sair com segurança |
|----------------------------------------------------------------------------------|-----------------------------------|----------------------------------------------------------------------------------------------------|
| A Petronect Registro da Minha Empresa                                            | Pedidos                           |                                                                                                    |
| Sobre as Cotações Eletrônicas Painel de Oportunidades Participações da Minha Emp | resa                              |                                                                                                    |
| Entrada de variáveis                                                             |                                   |                                                                                                    |
| Variantes disponíveis: Gravar Gravar como Eliminar                               | Exibir personalização da variável |                                                                                                    |
| 2 Variávelé* Selecão atual Descri                                                | rão.                              |                                                                                                    |
| * Fornecedor                                                                     | 200                               |                                                                                                    |
| Tipo de Operação                                                                 |                                   |                                                                                                    |
| Período Início/Fim (datas)                                                       |                                   |                                                                                                    |
| OK Verificar                                                                     |                                   |                                                                                                    |
|                                                                                  |                                   |                                                                                                    |
|                                                                                  |                                   |                                                                                                    |
|                                                                                  |                                   |                                                                                                    |
|                                                                                  |                                   |                                                                                                    |
|                                                                                  |                                   |                                                                                                    |
|                                                                                  |                                   |                                                                                                    |
|                                                                                  |                                   |                                                                                                    |
|                                                                                  |                                   |                                                                                                    |
|                                                                                  |                                   |                                                                                                    |
|                                                                                  |                                   |                                                                                                    |
|                                                                                  |                                   |                                                                                                    |

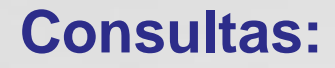

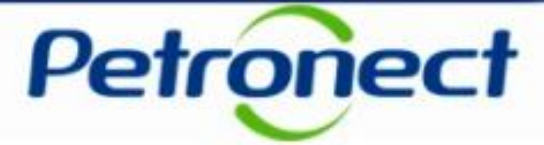

3. Após ter clicado no 🗇 será aberta uma nova janela. Clique no nome da sua empresa e depois no botão "**OK**".

| Selecionar valores para Fornecedor (P_OBRIGATORIO_FORNECEDOR) |
|---------------------------------------------------------------|
| Exibir visão: Todos 💌                                         |
| Todos                                                         |
| Nº máximo de registros de dados: 1000 Atualizar               |
| Fornecedor(es): Texto descritivo≜≂                            |
| P Qualidade Monitoração KPI                                   |
|                                                               |
|                                                               |
|                                                               |
|                                                               |
|                                                               |
|                                                               |
|                                                               |
| Indicar um valor para                                         |
| Fornecedor(es):                                               |
|                                                               |
| OK Cancelar                                                   |

**Observação**: A seleção do campo "Fornecedor" é de caráter obrigatório.

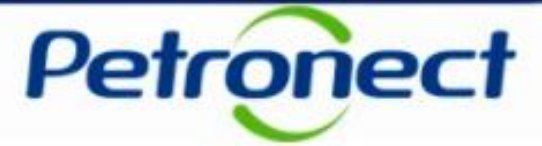

4. Caso opte por utilizar o filtro "**Tipo de Operação**", na linha "**Tipo de Operação**", clique no quadrado branco da coluna "**Seleção atual**" e selecione o(s) tipo(s) de operação(s) desejado(s). Depois clique em "**Inserir**" para inserir as operações que deseja consultar.

| Entrada | a de variáveis                 |                  |           |                                   |
|---------|--------------------------------|------------------|-----------|-----------------------------------|
| Varia   | antes disponíveis: Gravar Grav | Ar como Eliminar |           | Exibir personalização da variável |
| Va      | riáveis gerais                 |                  |           |                                   |
|         | Variável **                    | Seleção atual    | Descrição |                                   |
| *       | Fornecedor                     | ð                |           |                                   |
|         | Tipo de Operação               | Ó                |           |                                   |
|         | Período Início/Fim (datas)     | ٥                |           |                                   |
| 0       | K Verificar                    |                  |           |                                   |
|         |                                |                  |           |                                   |

| Todos                                    |                                |                              | Seleções |                        |  |
|------------------------------------------|--------------------------------|------------------------------|----------|------------------------|--|
| Procurar:                                | Iniciar pesquisa Reinicializar | 1                            | Selecion | nar tudo               |  |
| DISPENSA - RODÍZIO                       |                                |                              | Tipo     | Descrição              |  |
| <ul> <li>Dispensa Item - RF</li> </ul>   |                                |                              |          |                        |  |
| <ul> <li>Dispensa Total - RF</li> </ul>  |                                |                              |          |                        |  |
| <ul> <li>Peq. Serviços - RF</li> </ul>   |                                |                              |          |                        |  |
| <ul> <li>LEILÃO DIRETO</li> </ul>        |                                |                              |          |                        |  |
| <ul> <li>Leilão Direto Gas</li> </ul>    |                                |                              |          |                        |  |
| <ul> <li>Leilão de Gás CP</li> </ul>     |                                |                              |          |                        |  |
| <ul> <li>Direto- Qtde Parcial</li> </ul> |                                |                              |          |                        |  |
| <ul> <li>Leilão Direto</li> </ul>        |                                |                              |          |                        |  |
| <ul> <li>PEQUENOS SERVIÇOS</li> </ul>    |                                |                              |          |                        |  |
| <ul> <li>Pequenos Serviços</li> </ul>    |                                |                              |          |                        |  |
| LEILÃO REVERSO                           |                                |                              |          |                        |  |
| <ul> <li>Leilão Rev. Álc. Par</li> </ul> |                                |                              |          |                        |  |
| <ul> <li>ANI - Leilão Reverso</li> </ul> |                                |                              |          |                        |  |
| <ul> <li>Leilão Reverso</li> </ul>       |                                |                              |          |                        |  |
| <ul> <li>DISPENSA EXPRESSA</li> </ul>    |                                |                              |          |                        |  |
| <ul> <li>Dispensa Expressa</li> </ul>    |                                |                              |          |                        |  |
| <ul> <li>DISPENSA</li> </ul>             |                                |                              |          | difican conitância 🗖 💌 |  |
| <ul> <li>Demanda Publicada</li> </ul>    |                                | Inserir 🌗                    |          | unical sequencia 💌 🛓   |  |
| Dispensa Item                            |                                | <ul> <li>Eliminar</li> </ul> |          |                        |  |
| <ul> <li>Dispensa Total</li> </ul>       |                                |                              |          |                        |  |
| <ul> <li>ANI - Dispensa</li> </ul>       |                                |                              |          |                        |  |
| <ul> <li>ANI - RFQ Menor</li> </ul>      |                                |                              |          |                        |  |

Observação: A seleção do campo "Tipo de Operação" é opcional.

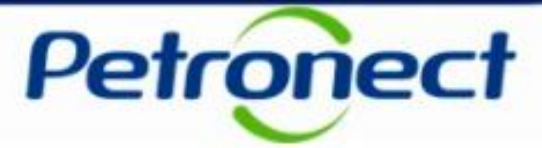

5. Após clicar em "**Inserir**" os "**Tipos de Operações**" já apareceram selecionados na coluna ao lado, clique em "**OK**" para concluir a seleção.

| onar valores para Tipo de Operação (P_SRM_SERVICO) |                                     |
|----------------------------------------------------|-------------------------------------|
| Telblands X and Teldar                             |                                     |
| EXIDIE VISAO: TODOS                                |                                     |
| Todos                                              | Seleções                            |
| Procurar: Iniciar pesquisa Reinicialia             | ar Selecionar tudo                  |
| <ul> <li>DISPENSA - RODÍZIO</li> </ul>             | Tipo Descrição                      |
| Dispensa Item - RF                                 | Dispensa Item - RF                  |
| Dispensa Total - RF                                | Dispensa Total - PF                 |
| <ul> <li>Peq. Serviços - RF</li> </ul>             |                                     |
| ✓ LEILÃO DIRETO                                    |                                     |
| Leilão Direto Gas                                  |                                     |
| <ul> <li>Leilão de Gás CP</li> </ul>               |                                     |
| Direto- Qtde Parcial                               |                                     |
| Leilão Direto                                      |                                     |
| ✓ PEQUENOS SERVIÇOS                                |                                     |
| <ul> <li>Pequenos Serviços</li> </ul>              |                                     |
| ✓ LEILÃO REVERSO                                   |                                     |
| <ul> <li>Leilão Rev. Álc. Par</li> </ul>           |                                     |
| <ul> <li>ANI - Leilão Reverso</li> </ul>           |                                     |
| Leilão Reverso                                     |                                     |
| <ul> <li>DISPENSA EXPRESSA</li> </ul>              |                                     |
| Dispensa Expressa                                  |                                     |
| ▼ DISPENSA                                         |                                     |
| Demanda Publicada                                  | Inserir 🕨 🖾 Modificar sequencia 👻 💆 |
| Dispensa Item                                      | < Eliminar                          |
| Dispensa Total                                     |                                     |
| ANI - Dispensa                                     |                                     |
| ANI - RFQ Menor                                    |                                     |
| ✓ CONVITE                                          |                                     |
|                                                    | OK Cancelar                         |

**Observação**: A seleção do campo "**Tipo de Operação**" é opcional.

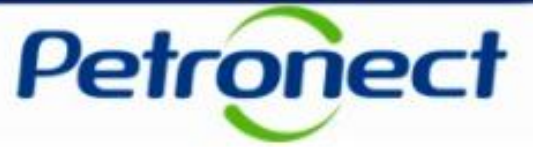

6. Para excluir a seleção feita anteriormente, selecione na coluna "**Tipo/Descrição**" o "**Tipo de Operação**" que deseja excluir, clique em "**Eliminar**" e após clique em "**OK**" para concluir.

| cionar valores para Tipo de Operação (P_SRM_SERVICO) |                                    | Selecionar valores para Tipo de Operação (P_SRM_SERVICO) | E                                 |
|------------------------------------------------------|------------------------------------|----------------------------------------------------------|-----------------------------------|
|                                                      | <u>^</u>                           | Eviliai via žer Textor                                   |                                   |
| Exibir visão: Todos                                  |                                    | Exibit visao. Todos                                      |                                   |
| Todos                                                | Seleções                           | Todos                                                    | Seleções                          |
| Procurar: Iniciar pesquisa Reinicializar             | Selecionar tudo Tipo Descrição     | Procurar: Iniciar pesquisa Reinicializar                 | Selecionar tudo                   |
| Dispensa Item - RF                                   | 6 Dispensa Item - RF               | Dispensa Item - RF                                       | Dispensa Total - RF               |
| Dispensa Total - RF                                  | Dispensa Total - RE                | Dispensa Total - RF                                      |                                   |
| <ul> <li>Peq. Serviços - RF</li> </ul>               |                                    | Peq. Serviços - RF                                       |                                   |
| ✓ LEILÃO DIRETO                                      |                                    | ✓ LEILÃO DIRETO                                          |                                   |
| Leilão Direto Gas                                    |                                    | Leilão Direto Gas                                        |                                   |
| Leilão de Gás CP                                     |                                    | <ul> <li>Leilão de Gás CP</li> </ul>                     |                                   |
| Direto- Qtde Parcial                                 |                                    | Direto- Qtde Parcial                                     |                                   |
| Leilão Direto                                        |                                    | Leilão Direto                                            |                                   |
| ▼ PEQUENOS SERVIÇOS                                  |                                    | ▼ PEQUENOS SERVIÇOS                                      |                                   |
| Pequenos Serviços                                    |                                    | <ul> <li>Pequenos Serviços</li> </ul>                    |                                   |
| ▼ LEILÃO REVERSO                                     |                                    | ✓ LEILÃO REVERSO                                         |                                   |
| <ul> <li>Leilão Rev. Álc. Par</li> </ul>             |                                    | <ul> <li>Leilão Rev. Álc. Par</li> </ul>                 |                                   |
| ANI - Leilão Reverso                                 |                                    | <ul> <li>ANI - Leilão Reverso</li> </ul>                 |                                   |
| <ul> <li>Leilão Reverso</li> </ul>                   |                                    | Leilão Reverso                                           |                                   |
| ▼ DISPENSA EXPRESSA                                  |                                    | ▼ DISPENSA EXPRESSA                                      |                                   |
| Dispensa Expressa                                    |                                    | Dispensa Expressa                                        |                                   |
| ▼ DISPENSA                                           |                                    | ▼ DISPENSA                                               |                                   |
| Demanda Publicada                                    | nserir 🕨 🛋 Modificar sequência 🔽 🔟 | Demanda Publicada                                        | Inserir 🕨 🖾 Modificar seqüência 🔽 |
| Dispensa Item                                        | Eliminar                           | Dispensa Item                                            | 4 Eliminar                        |
| Dispensa Total                                       |                                    | Dispensa Total                                           |                                   |
| <ul> <li>ANI - Dispensa</li> </ul>                   |                                    | ANI - Dispensa                                           |                                   |
| ANI - RFQ Menor                                      |                                    | ANI - RFQ Menor                                          |                                   |
| ▼ CONVITE                                            | -                                  | ▼ CONVITE                                                |                                   |
|                                                      | OK Cancelar                        |                                                          | OK Cancelar                       |

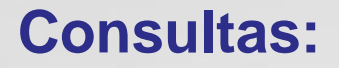

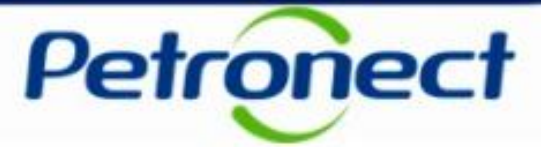

7. Caso opte por utilizar o filtro "Período Início / Fim", na linha "Período Início / Fim", clique no quadrado branco 🗇 da coluna "Seleção atual".

| Er | ntrada | de variáveis                     |                    |                                   |
|----|--------|----------------------------------|--------------------|-----------------------------------|
|    | Varia  | intes disponíveis: Gravar Gravar | avar como Eliminar | Exibir personalização da variável |
|    | Var    | riáveis gerais                   |                    |                                   |
|    |        | Variável≜≂                       | Seleção atual      | Descrição                         |
|    | *      | Fornecedor 7                     | đ                  |                                   |
|    |        | Tipo de Operação                 | đ                  |                                   |
|    |        | Período Início/Fim (datas)       | 0                  |                                   |
|    | OK     | Verificar                        |                    |                                   |
|    |        |                                  |                    |                                   |

| A Petronect Registro da Minha Empresa       | Contratos e Pedidos                                          |
|---------------------------------------------|--------------------------------------------------------------|
| obre as Cotações Eletrônicas Painel de Opor | Selecionar valores para Período Início/Fim (datas) (01 DAYS) |
| Entrada de variáveis                        | Exibir visão: Intervalos de valores                          |
| Variantes disponíveis: Gravar               | Intervalos de valores                                        |
| Variáveis gerais                            | Sinal positivo/negativo: Incluir                             |
| Variável≜≂                                  | De: * 01.02.2019 101.02.2019                                 |
| * Fornecedor                                | Até: * 15.02.2019                                            |
| Período Início/Fim (datas)                  |                                                              |
| OK Verificar                                | Indicar um intervalo para<br>Data de Criação:                |
|                                             |                                                              |
|                                             | OK Cancelar                                                  |

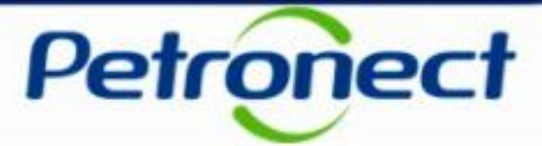

6. Selecione as datas de início e fim utilizando o calendário. Para acessar o calendário clique no ícone 🗇 , selecione as datas desejadas. Após clicar em "**OK**".

| Selecionar valores para Períod                | o Início/Fim (datas) | ) (0I_DAYS) |             |
|-----------------------------------------------|----------------------|-------------|-------------|
| Exibir visão: Intervalos                      | de valores           |             |             |
| Intervalos de valores                         |                      |             |             |
| Sinal positivo/negativo:                      | Incluir              |             |             |
| Operador:                                     | Entre                |             |             |
| De: *                                         | 01.02.2019           | 01.02.2019  |             |
| Até: *                                        | 15.02.2019           | 15.02.2019  |             |
| Indicar um intervalo para<br>Data de Criação: |                      |             |             |
|                                               |                      |             |             |
|                                               |                      |             | OK Cancelar |

| •   |                                                                         |                                                                                                    |                                                                                                    | Fev                                                                                                    | erei                                                                                                    | no i                                                                                                    | -                                                                                                    | 2                                                                                                    | 019                                                                                                    |                                                                                                    |                                                                                                    |                                                                                                    |                                                                                                    | •                                                                                                    | **                                                                                                    |                                                             |
|-----|-------------------------------------------------------------------------|----------------------------------------------------------------------------------------------------|----------------------------------------------------------------------------------------------------|----------------------------------------------------------------------------------------------------|----------------------------------------------------------------------------------------------------|----------------------------------------------------------------------------------------------------|----------------------------------------------------------------------------------------------------|----------------------------------------------------------------------------------------------------|----------------------------------------------------------------------------------------------------|----------------------------------------------------------------------------------------------------|----------------------------------------------------------------------------------------------------|----------------------------------------------------------------------------------------------------|----------------------------------------------------------------------------------------------------|----------------------------------------------------------------------------------------------------|----------------------------------------------------------------------------------------------------|-------------------------------------------------------------|
|     | Fev                                                                     | ere                                                                                                    | iro 2                                                                                                    | 2019                                                                                                    | E.                                                                                                    |                                                                                                    |                                                                                                    |                                                                                                    | M                                                                                                    | arco                                                                                                    | 0 20                                                                                                    | 19                                                                                                    |                                                                                                    |                                                                                                    |                                                                                                    |                                                             |
| 2*F | 3*F                                                                     | 4*F                                                                                                    | 5*F                                                                                                    | ô*F                                                                                                    | Sáb                                                                                                    | Dom                                                                                                    |                                                                                                    | 2*F                                                                                                    | 3*F                                                                                                    | 4*F                                                                                                    | 5*F                                                                                                    | 6*F                                                                                                    | Sáb                                                                                                    | Dom                                                                                                    |                                                                                                    |                                                             |
| 28  | 29                                                                      | 30                                                                                                    | 31                                                                                                    | 1                                                                                                    | 2                                                                                                    | 3                                                                                                    | 9                                                                                                    | 25                                                                                                    | 26                                                                                                    | 27                                                                                                    | 28                                                                                                    | 1                                                                                                    | 2                                                                                                    | 3                                                                                                    |                                                                                                    |                                                             |
| 4   | 5                                                                       | 8                                                                                                    | 7                                                                                                    | 8                                                                                                    | 9                                                                                                    | 10                                                                                                    | 10                                                                                                    | 4                                                                                                    | 5                                                                                                    | 0                                                                                                    | 7                                                                                                    | 8                                                                                                    | 9                                                                                                    | 10                                                                                                    |                                                                                                    |                                                             |
| 11  | 12                                                                      | 13                                                                                                    | 14                                                                                                    | 15                                                                                                    | 18                                                                                                    | 17                                                                                                    | 11                                                                                                    | 11                                                                                                    | 12                                                                                                    | 13                                                                                                    | 14                                                                                                    | 15                                                                                                    | 16                                                                                                    | 17                                                                                                    | - L                                                                                                    |                                                             |
| 18  | 19                                                                      | 20                                                                                                    | 21                                                                                                    | 22                                                                                                    | 23                                                                                                    | 24                                                                                                    | 12                                                                                                    | 18                                                                                                    | 19                                                                                                    | 20                                                                                                    | 21                                                                                                    | 22                                                                                                    | 23                                                                                                    | 24                                                                                                    | - 1                                                                                                    |                                                             |
| 25  | 28                                                                      | 27                                                                                                    | 28                                                                                                    | 1                                                                                                    | 2                                                                                                    | 3                                                                                                    | 13                                                                                                    | 25                                                                                                    | 28                                                                                                    | 27                                                                                                    | 28                                                                                                    | 29                                                                                                    | 30                                                                                                    | 31                                                                                                    |                                                                                                    |                                                             |
| 4   | 5                                                                       | 6                                                                                                    | 7                                                                                                    | 8                                                                                                    | 9                                                                                                    | 10                                                                                                    | 14                                                                                                    | 1                                                                                                    | 2                                                                                                    | 3                                                                                                    | 4                                                                                                    | 5                                                                                                    | 6                                                                                                    | 7                                                                                                    |                                                                                                    |                                                             |
|     | 4                                                                       | bril                                                                                                    | 201                                                                                                    | 19                                                                                                    |                                                                                                    |                                                                                                    |                                                                                                    |                                                                                                    |                                                                                                    | Aaio                                                                                                    | 20                                                                                                    | 19                                                                                                    |                                                                                                    |                                                                                                    |                                                                                                    |                                                             |
| 2*F | 3*F                                                                     | 4*F                                                                                                    | 5*F                                                                                                    | 6*F                                                                                                    | Sáb                                                                                                    | Dom                                                                                                    |                                                                                                    | 2*F                                                                                                    | 3*F                                                                                                    | 4*F                                                                                                    | 5*F                                                                                                    | 6*F                                                                                                    | Sáb                                                                                                    | Dom                                                                                                    |                                                                                                    |                                                             |
| 25  | 26                                                                      | 27                                                                                                    | 28                                                                                                    | 29                                                                                                    | 30                                                                                                    | 31                                                                                                    | 18                                                                                                    | 29                                                                                                    | 30                                                                                                    | 1                                                                                                    | 2                                                                                                    | 3                                                                                                    | 4                                                                                                    | 5                                                                                                    |                                                                                                    |                                                             |
| 1   | 2                                                                       | 3                                                                                                    | 4                                                                                                    | 5                                                                                                    | 8                                                                                                    | 7                                                                                                    | 19                                                                                                    | 8                                                                                                    | 7                                                                                                    | 8                                                                                                    | 9                                                                                                    | 10                                                                                                    | 11                                                                                                    | 12                                                                                                    |                                                                                                    |                                                             |
| 8   | 9                                                                       | 10                                                                                                    | 11                                                                                                    | 12                                                                                                    | 13                                                                                                    | 14                                                                                                    | 20                                                                                                    | 13                                                                                                    | 14                                                                                                    | 15                                                                                                    | 16                                                                                                    | 17                                                                                                    | 18                                                                                                    | 19                                                                                                    |                                                                                                    |                                                             |
| 15  | 16                                                                      | 17                                                                                                    | 18                                                                                                    | 19                                                                                                    | 20                                                                                                    | 21                                                                                                    | 21                                                                                                    | 20                                                                                                    | 21                                                                                                    | 22                                                                                                    | 23                                                                                                    | 24                                                                                                    | 25                                                                                                    | 28                                                                                                    | - L                                                                                                    |                                                             |
| 22  | 23                                                                      | 24                                                                                                    | 25                                                                                                    | 28                                                                                                    | 27                                                                                                    | 28                                                                                                    | 22                                                                                                    | 27                                                                                                    | 28                                                                                                    | 29                                                                                                    | 30                                                                                                    | 31                                                                                                    | 1                                                                                                    | 2                                                                                                    | - L                                                                                                    |                                                             |
| 29  | 30                                                                      | 1                                                                                                    | 2                                                                                                    | 3                                                                                                    | 4                                                                                                    | 5                                                                                                    | 23                                                                                                    | 3                                                                                                    | 4                                                                                                    | 6                                                                                                    | 6                                                                                                    | 7                                                                                                    | 8                                                                                                    | 9                                                                                                    |                                                                                                    |                                                             |
|     | 2*F<br>28<br>4<br>11<br>18<br>25<br>4<br>25<br>1<br>8<br>15<br>22<br>29 | Fev<br>2*5 3*F<br>28 29<br>4 5<br>11 12<br>18 19<br>25 26<br>4 5<br>2*5 26<br>1 2<br>8 9<br>15 16<br>22 23<br>29<br>30 | Fevere           2*F         3*F         4*F           28         29         30           4         5         6           11         12         13           18         19         20           25         26         27           4         5         6           2*F         3*F         4*F           25         28         27           1         2         3           8         9         10           15         16         17           22         23         24           29         30         1 | Fevereiro         2           2*F         3*F         4*F         5*F           28         29         30         31           4         5         6         7           11         12         13         14           18         19         20         21           25         26         27         28           4         5         6         7           11         12         13         14           18         19         20         21           25         26         27         28           1         2         3         4           8         9         10         11           15         16         17         18           22         23         24         25           29         30         1         2 | Ferminal           2*F         3*F         4*F         5*F         6*F           2*Z         29         30         31         1           4         5         6         7         8           11         12         13         14         15           18         19         20         21         22           25         26         27         28         1           4         5         6         7         8           11         12         13         14         15           18         19         20         21         22           25         26         27         28         1           4         5         6         7         8           Dell'UTUTU           2*F         3*F         4*F         5*F         6*F           25         26         27         28         29           1         2         3         4         5           8         9         10         11         12           15         16         17         18         19           20         23 | Feverein           Feverein           2*F 3*F 4*F 5*F 8*F 3*B           2*F 3*F 4*F 5*F 8*F 3*B           2* 3*F 4*F 5*F 8*F 3*B           2* 3*F 4*F 5*F 8*F 3*F           2* 3*F 4*F 5*F 8*F 3*F           2* 3*F 4*F 5*F 8*F 3*B           2* 3*F 4*F 5*F 8*F 3*B           2* 3*F 4*F 5*F 8*F 3*B           2* 3*F 4*F 5*F 8*F 3*B           2* 3*F 4*F 5*F 8*F 3*B           2* 3*F 4*F 5*F 8*F 3*B           2* 2* 3*F 4*F 5*F 8*F 3*B           2* 2* 3*F 4*F 5*F 8*F 3*B           2* 2* 3*F 4*F 5*F 8*F 3*B           2* 2* 3*F 4*F 5*F 8*F 3*B           2* 2* 3*           2* 3*F 4*F 5*F 8*F 3*B           2* 2* 3*           3*F 4*F 5*F 8*F 3*B           3*F 4*F 5*F 8*F 3*B           3*F 4*F 5*F 8*F 3*B           3*F 4*F 5*F 8*F 3*B           3*F 4*F 5*F 8*F 3*B           3*F 4*F 5*F 8*F 3*B           3*F 4*F 5*F 8*F 3*B           3*F 4*F 5*F 8*F 3*B           3*F 4*F 5*F 3*F 3*B           3*F 4*F 5*F 3*F 3*B </td <td>Fevereiro         Fevereiro           2*6         3*6         4*6         5*6         8*6         Sabo         Dom           28         29         30         31         1         2         3           4         5         6         7         8         9         10           11         12         13         14         15         16         17           18         19         20         21         22         23         24           25         26         27         28         1         2         3           4         5         6         7         8         9         10           25         26         27         28         29         30         31           1         2         3         4         5         6         7         8         9         10           1         2         3         4         5         6         7         8         9         11         12         13         14           16         16         17         18         19         20         21         22         23         24         25</td> <td>Fevereiro         Image: constraint of the state of the state of</td> <td>Fevereiro         2           2*F         3*F         4*F         5*F         6*F         Sab         Dom         2*F           2*F         3*F         4*F         5*F         6*F         Sab         Dom         2*F           2*F         3*F         4*F         5*F         6*F         Sab         Dom         2*F           2*F         3*F         4*F         5*F         6*F         Sab         Dom         10         4           11         12         13         14         15         16         17         11         11           18         19         20         21         22         23         24         12         18           25         26         27         28         1         2         3         14         1           2*F         3*F         4*F         5*F         5*F         Sab         Dom         2*F           2*5         26         27         28         29         30         31         18         29           1         2         3         4         5         6         7         20         13           1         2</td> <td>Fevereiro         2019           2*F         3*F         4*F         5*F         6*F         Sáb         Dom         2*F         3*F         4*F         5*F         6*F         Sáb         Dom         2*F         3*F         4*F         5*F         6*F         Sáb         Dom         2*F         3*F         3*F         3*F         3*F         3*F         3*F         6*F         Sáb         Dom         2*F         3*F         3*</td> <td>Fevereiro         2019           2*F         3*F         4*F         5*F         5*B         Dom         2*F         3*F         4*F         5*F         5*B         Dom         2*F         3*F         4*F         5*F         5*B         Dom         2*F         3*F         4*F         5*F         5*B         Dom         2*F         3*F         4*F           2*         29         30         31         1         2         3         9         25         26         27           4         5         6         7         8         9         10         11         12         13           18         19         20         21         22         23         24         12         13         25         26         27         28         1         2         3         14         1         20         21         2         3         14         1         2         3         1         1         2         3         1         1         2         3         1         1         2         3         1         1         2         3         1         1         2         3         1         1</td> <td>Fevereiro         2019           2*F         3*F         4*F         5*F         3*F         3*F         5*F         5*D         0m           2*F         3*F         4*F         5*F         5*F         5*D         0m         2*F         3*F         4*F         5*F         5*D         0m         2*F         3*F         4*F         5*F         5*D         0m         2*F         3*F         4*F         5*F         5*D         0m         2*F         3*F         4*F         5*F         5*D         0m         10         4         5         6         7         10         4         5         6         7         11         11         12         13         14         15         16         17         11         11         12         13         14         12         13         14         12         13         14         12         13         14         12         13         14         12         13         14         12         13         14         12         13         14         12         13         14         12         13         14         12         13         14         15         16         12</td> <td>Fevereiro         Z019           2*F         3*F         4*F         5*F         6*F         Sab         Dom           2*F         3*F         4*F         5*F         6*F         Sab         Dom           2*F         3*F         4*F         5*F         6*F         Sab         Dom           2*F         3*F         4*F         5*F         6*F         Sab         Dom           4         5         6         7         8         9         10         14         12         13         14         15           18         19         20         21         22         23         24         12         18         19         20         21         22         23         24         12         18         19         20         21         22         23         24         12         18         19         20         21         22           25         26         27         28         1         2         3         14         15         14         15         14         15         12         23         4         5         6*F         6*F         6*F         6*F         6*F         <td< td=""><td>Fevereiro         2019           2*F         3*F         4*F         5*F         6*F         Sab         Dom           2*F         3*F         4*F         5*F         6*F         Sab         Dom         2*F         3*F         4*F         5*F         Sab           2*F         3*F         4*F         5*F         6*F         Sab         Dom         2*F         3*F         4*F         5*F         Sab           2*B         29         30         31         1         2         3         0         11         12         3         14         15         16         17         11         12         13         14         15         16         17         11         12         13         14         15         16         17         13         14         15         16         17         13         14         15         16           14         5         6         7         8         9         10         11         12         3         4         5         6         7         8         9         10           14         5         6         7         8         9         10</td><td>Fevereiro         2019         Image: Stress of the stress of the stress</td><td>Fevereiro         2019         &gt;&gt;&gt;&gt;&gt;&gt;&gt;&gt;&gt;&gt;&gt;&gt;&gt;&gt;&gt;&gt;&gt;&gt;&gt;&gt;&gt;&gt;&gt;&gt;&gt;&gt;&gt;&gt;</td></td<></td> | Fevereiro         Fevereiro           2*6         3*6         4*6         5*6         8*6         Sabo         Dom           28         29         30         31         1         2         3           4         5         6         7         8         9         10           11         12         13         14         15         16         17           18         19         20         21         22         23         24           25         26         27         28         1         2         3           4         5         6         7         8         9         10           25         26         27         28         29         30         31           1         2         3         4         5         6         7         8         9         10           1         2         3         4         5         6         7         8         9         11         12         13         14           16         16         17         18         19         20         21         22         23         24         25 | Fevereiro         Image: constraint of the state of the state of | Fevereiro         2           2*F         3*F         4*F         5*F         6*F         Sab         Dom         2*F           2*F         3*F         4*F         5*F         6*F         Sab         Dom         2*F           2*F         3*F         4*F         5*F         6*F         Sab         Dom         2*F           2*F         3*F         4*F         5*F         6*F         Sab         Dom         10         4           11         12         13         14         15         16         17         11         11           18         19         20         21         22         23         24         12         18           25         26         27         28         1         2         3         14         1           2*F         3*F         4*F         5*F         5*F         Sab         Dom         2*F           2*5         26         27         28         29         30         31         18         29           1         2         3         4         5         6         7         20         13           1         2 | Fevereiro         2019           2*F         3*F         4*F         5*F         6*F         Sáb         Dom         2*F         3*F         4*F         5*F         6*F         Sáb         Dom         2*F         3*F         4*F         5*F         6*F         Sáb         Dom         2*F         3*F         3*F         3*F         3*F         3*F         3*F         6*F         Sáb         Dom         2*F         3*F         3* | Fevereiro         2019           2*F         3*F         4*F         5*F         5*B         Dom         2*F         3*F         4*F         5*F         5*B         Dom         2*F         3*F         4*F         5*F         5*B         Dom         2*F         3*F         4*F         5*F         5*B         Dom         2*F         3*F         4*F           2*         29         30         31         1         2         3         9         25         26         27           4         5         6         7         8         9         10         11         12         13           18         19         20         21         22         23         24         12         13         25         26         27         28         1         2         3         14         1         20         21         2         3         14         1         2         3         1         1         2         3         1         1         2         3         1         1         2         3         1         1         2         3         1         1         2         3         1         1 | Fevereiro         2019           2*F         3*F         4*F         5*F         3*F         3*F         5*F         5*D         0m           2*F         3*F         4*F         5*F         5*F         5*D         0m         2*F         3*F         4*F         5*F         5*D         0m         2*F         3*F         4*F         5*F         5*D         0m         2*F         3*F         4*F         5*F         5*D         0m         2*F         3*F         4*F         5*F         5*D         0m         10         4         5         6         7         10         4         5         6         7         11         11         12         13         14         15         16         17         11         11         12         13         14         12         13         14         12         13         14         12         13         14         12         13         14         12         13         14         12         13         14         12         13         14         12         13         14         12         13         14         12         13         14         15         16         12 | Fevereiro         Z019           2*F         3*F         4*F         5*F         6*F         Sab         Dom           2*F         3*F         4*F         5*F         6*F         Sab         Dom           2*F         3*F         4*F         5*F         6*F         Sab         Dom           2*F         3*F         4*F         5*F         6*F         Sab         Dom           4         5         6         7         8         9         10         14         12         13         14         15           18         19         20         21         22         23         24         12         18         19         20         21         22         23         24         12         18         19         20         21         22         23         24         12         18         19         20         21         22           25         26         27         28         1         2         3         14         15         14         15         14         15         12         23         4         5         6*F         6*F         6*F         6*F         6*F <td< td=""><td>Fevereiro         2019           2*F         3*F         4*F         5*F         6*F         Sab         Dom           2*F         3*F         4*F         5*F         6*F         Sab         Dom         2*F         3*F         4*F         5*F         Sab           2*F         3*F         4*F         5*F         6*F         Sab         Dom         2*F         3*F         4*F         5*F         Sab           2*B         29         30         31         1         2         3         0         11         12         3         14         15         16         17         11         12         13         14         15         16         17         11         12         13         14         15         16         17         13         14         15         16         17         13         14         15         16           14         5         6         7         8         9         10         11         12         3         4         5         6         7         8         9         10           14         5         6         7         8         9         10</td><td>Fevereiro         2019         Image: Stress of the stress of the stress</td><td>Fevereiro         2019         &gt;&gt;&gt;&gt;&gt;&gt;&gt;&gt;&gt;&gt;&gt;&gt;&gt;&gt;&gt;&gt;&gt;&gt;&gt;&gt;&gt;&gt;&gt;&gt;&gt;&gt;&gt;&gt;</td></td<> | Fevereiro         2019           2*F         3*F         4*F         5*F         6*F         Sab         Dom           2*F         3*F         4*F         5*F         6*F         Sab         Dom         2*F         3*F         4*F         5*F         Sab           2*F         3*F         4*F         5*F         6*F         Sab         Dom         2*F         3*F         4*F         5*F         Sab           2*B         29         30         31         1         2         3         0         11         12         3         14         15         16         17         11         12         13         14         15         16         17         11         12         13         14         15         16         17         13         14         15         16         17         13         14         15         16           14         5         6         7         8         9         10         11         12         3         4         5         6         7         8         9         10           14         5         6         7         8         9         10 | Fevereiro         2019         Image: Stress of the stress of the stress | Fevereiro         2019         >>>>>>>>>>>>>>>>>>>>>>>>>>>> |

Observação: A seleção do campo "Período Início / Fim" é opcional.

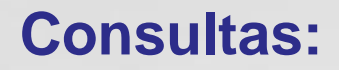

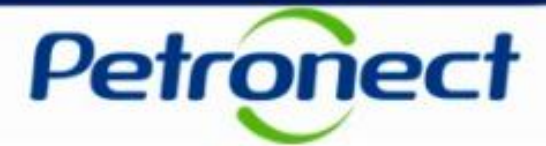

7. Confira os parâmetros de busca selecionados e clique no botão "OK".

|                   |                                          |                             | Petronect Bem-vindo:                      |  |  |  |  |  |  |  |
|-------------------|------------------------------------------|-----------------------------|-------------------------------------------|--|--|--|--|--|--|--|
| A Petronec        | t Registro da Minha Empresa              | Cotações Eletrônicas Con    | tratos e Pedidos                          |  |  |  |  |  |  |  |
| obre as Cot       | lações Eletrônicas Painel de Oportun     | idades Participações da Min | ha Empresa                                |  |  |  |  |  |  |  |
| Variante<br>Variá | es disponíveis: Gravar d                 | Gravar como Eliminar        | Exibir personalização da variável         |  |  |  |  |  |  |  |
| 3                 | Variável≜≂                               | Seleção atual               | Descrição                                 |  |  |  |  |  |  |  |
| * 1               | Fornecedor                               | 598793                      | Qualidade_Monitoração_KPI                 |  |  |  |  |  |  |  |
| 7                 | Tipo de Operação                         | 1ENI; 1ENT; 2ENI; 2ENT      | Um Envelope Item; Um Envelope Total; Dois |  |  |  |  |  |  |  |
|                   | and the state of the second state of the |                             | 04.04.0040 45.00.0040                     |  |  |  |  |  |  |  |

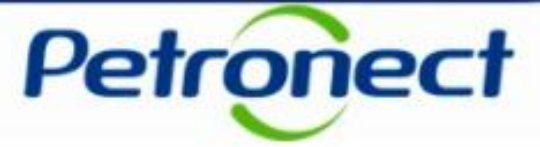

8. Como resultado de sua pesquisa será apresentada uma tabela informando as organizações de compras, nº de cotações enviadas, nº de declínios, nº de oportunidades sem resposta e o nº total de oportunidades.

| Petronect                                                                                                    | 3em-vindo: Rafaet Pontes 🔹 Sexta-feira, 15 de Fevereiro de 2019 🔹 Minha Conta 👔 Treinamentos 📗 Fale Conosco 📲 Termos 📲 Sair com segurança |
|----------------------------------------------------------------------------------------------------|----------------------------------------------------------------------------------------------------|
| A Petronect Registro da Minha Empresa Cotações Eletrônicas Contratos e Pedidos                                                        |                                                                                                    |
| Sobre as Cotações Eletrônicas Painel de Oportunidades Participações da Minha Empresa                                                  |                                                                                                    |
|                                                                                                    | PARTICIPAÇÃO DA MINHA EMPRESA                                                                                                    |
| Período Inicio/Fim (datas)         01.01.2018 - 15.02.2019           Data da Última Atualização dos Dados         15/02/2019 01:48:33 |                                                                                                    |
|                                                                                                    | Obs: datas informadas no horário de Brasília.                                                                                             |
| Organização de Compras Nº de Cotações és Nº de Declínios és Nº de Oportunidades sem Res                                               | aposta≜≕ Nº total de Oportunidades≜≕ [NOVO] - Nº total de Oportunidades≜≕                                                                 |
| ► Org. Compras MAT TESTE 3 0                                                                                                    | 0 3 3,000000                                                                                                    |
|                                                                                                    | <ul> <li>Voltar</li> </ul>                                                                                                    |

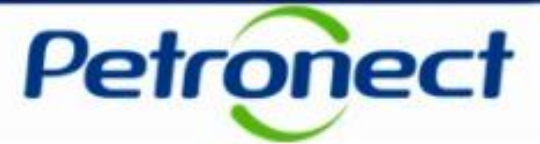

Caso sua Empresa não esteja participando de nenhum processo, aparecerá a seguinte mensagem conforme imagem abaixo:

| Petropect Bern-vindo: Contraction Sexta-feira, 15 de Fevereiro de 2019 Minha Conta Treinamentos Fale Conosco Termos Sair com segurança          |
|----------------------------------------------------------------------------------------------------|
| A Petronect Registro da Minha Empresa Colações Eletrônicas Contratos e Pedidos                                                                  |
| Sobre as Cotações Eletrônicas Painel de Oportunidades Participações da Minha Empresa                                                            |
| Período Início/Fim (datas)     01.02.2019 - 15.02.2019       Data da Última Atualização dos Dados     15/02/2019 01:48:33                       |
| Obs: datas informadas no horário de Brasília.                                                                                                   |
| Não foi possível encontrar dados para exibição. Isto deve-se possívelmente à seleção de variáveis atual ou aos valores do filtro         Voltar |
|                                                                                                    |

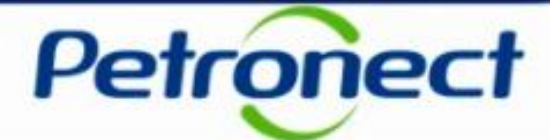

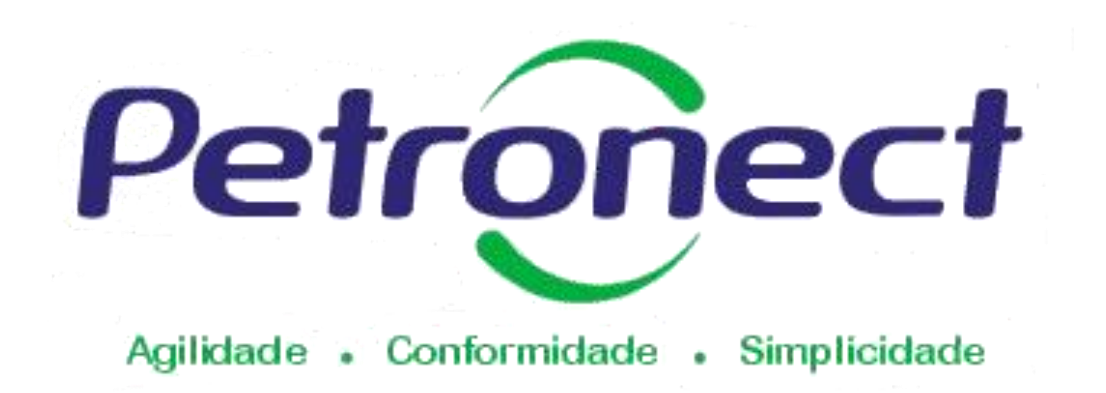

#### www.petronect.com.br

Verifique em nosso Portal os canais de atendimento específicos que a Petronect disponibiliza para Fornecedores e para Usuários do Grupo Petrobras.